## eBook instructions

Below are the steps you will need to take to open your new eBook.

Please choose the device to which you would like to download your eBook carefully. Follow the instructions in this e-mail for your device of choice.

LexisNexis eBooks can be viewed on a PC via the 'Adobe Digital Editions' application. To install this application, please follow these steps:

- 1. You will need to have permission to install applications on your PC, if you do not have this permission please contact your IT administrator before starting.
- 2. Open the URL http://www.adobe.com/products/digitaleditions/ in your web browser.
- 3. Click 'Download Now' in the upper right corner of the page under the 'Next Steps' heading.
- 4. Click on the 'Install Now' link.
- 5. Click 'Install' on the resulting screen.
- 6. Follow the prompts until installation is complete.
- 7. During the set up process you will be asked to enter your Adobe ID or set up a new one. If you do not have an Adobe ID, create one now. Please log in with your Adobe ID within Digital Editions.

## Once Adobe Digital Editions has been installed please follow these steps to open the eBook on your PC:

- 1. Click on the link you received in your email.
- 2. Click on 'open' within the prompt that follows.
- 3. This will open up Adobe Digital Editions and download your new eBook.

## LexisNexis eBooks can be viewed on an iPad/iPhone via the application Bluefire Reader. To install this application and open your book, please follow these steps:

- 1. On the iTunes store either on your iDevice or on your computer, download and install the application 'Bluefire Reader'.
- 2. Open your new application on your iDevice. On initial access you will be asked to enter your Adobe ID. Please create an ID or enter one if you have already created it.
- 3. Forward this email to an email address that can be accessed on your iPad.
- 4. Click on the link you received in your email.
- 5. Click on 'Open in BlueFire Reader'.
- 6. The book will then be downloaded in BlueFire Reader.

If you have any queries or technical difficulties please call our LexisNexis Helpline on 1800 999 906 or email helpline@lexisnexis.com.au

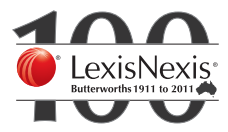

For further questions about eBooks, please contact: Linda Boer at linda.boer@lexisnexis.com.au or (02) 9422 2289 Sasha Fennell at sasha.fennell@lexisnexis.com.au or (02) 9422 2240

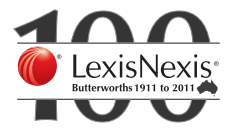